## Courrier électronique Lecture d'un fichier joint d'extension .dat

Deux questions fréquemment posées :

- J'ai reçu un fichier d'extension **.dat** en pièce jointe dans un courriel. Je ne peux pas l'ouvrir
- J'ai envoyé un fichier (image ou traitement de texte ou feuille de calcul) en pièce jointe et mon correspondant ne peut le lire. Le fichier transmis est en extension .dat.

Quelle est la raison de l'obtention de ce fichier .dat et quelles sont les solutions pour le lire ?

## Qu'est-ce qu'un fichier avec extension .dat ?

L'extension .DAT désigne un fichier de données (data).

Les fichiers d'extension **.dat** sont en général des fichiers binaires créés dans un programme et uniquement dans ce programme. Ils ne sont pas destinés à être ouverts et consultés.

| Pièce-jo                                              | inte au courrier 🛛 🗙                                                                                                    |
|-------------------------------------------------------|----------------------------------------------------------------------------------------------------|
| Voulez-vous ouvrir ce fichier ?                       |                                                                                                    |
| •••                                                   | Nom : La.dat<br>Type : Type de fichier inconnu                                                                                                    |
|                                                       | Ou <u>v</u> rir Annuler                                                                                                    |
| ✓ Ioujours demander avant d'ouvrir ce type de fichier |                                                                                                    |
| 1                                                     | Si les fichiers téléchargés depuis Internet sont utiles, certains peuvent<br>présenter des risques pour votre ordinateur. Vous ne devriez pas<br>ouvrir ce fichier si vous n'êtes pas sûr de son origine. <u>Quels sont les</u><br><u>risques ?</u> |

## Quelle est la raison de la transformation d'un fichier .doc ou .jpg en fichier .dat lors de la transmission ?

Lorsqu'un fichier **.dat** est transmis en pièce-jointe dans un courriel alors qu'il s'agit d'un fichier traitement de texte ou d'une image, il s'agit d'un problème de (mauvaise) transmission.

Plusieurs hypothèses sont avancées.

Nous en citerons deux :

- transfert par courriel d'un fichier sans extension
- transfert par courriel d'un fichier obtenu sur un MAC vers un PC
- problème de transmission du Fournisseur d'Accès

## Comment lire un fichier .dat reçu par courriel ?

Si votre correspondant vous a annoncé un document traitement de texte, soit :

- Essayez d'ouvrir ce fichier dans le traitement de texte dans lequel il a été créé : Word, par exemple. Une fois ouvert, effectuez un enregistrement sous un autre nom pour qu'il soit enregistré avec l'extension correspondante au logiciel.
- Renommez le fichier **.dat** en **.doc** (ou **.wps** ou **.odt**, ceci en fonction du logiciel d'origine) dans le *Poste de travail*. Double-cliquer sur le nouveau nom du fichier pour l'ouvrir dans le logiciel auquel il est associé.

Si votre correspondant vous a annoncé une image .jpg soit :

- Essayez d'ouvrir ce fichier dans un logiciel de type visionneuse d'images. Une fois ouvert, effectuez un enregistrement sous un autre nom avec l'extension .jpg.
- Renommez le fichier **.dat** en **.jpg** dans le *Poste de travail*. Double-cliquer sur le nouveau nom du fichier pour l'ouvrir dans le logiciel auquel il est associé.

Si les tentatives décrites ci-dessus ne fonctionnent pas, dernière solution : demandez à votre correspondant d'effectuer un nouvel envoi en en espérant que le problème ne se renouvelle pas.